Group counselling

• Be punctual

# JUPAS writing

### Additional Information

- English
- Not more than 500 words

- ◆Self Account個人自述 ●Chinese
- 1000-1200 words

多留意 •Email •WhatsApp •Teams (S6 CLP Counselling)

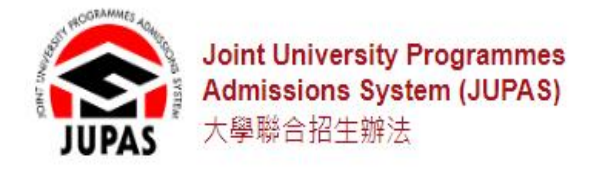

Applicants' User Guide FAQ Statistics News Events Useful Materials Important Alert 🖨 繁 🗛 A A i Q Participating-institutions: 🔊 🔟 😭 🎉 🚔 🛞 👘 💆 🇤 🔒 LOGIN my JUPAS Account

About JUPAS / Eligibility / Application Procedures & Information / Results of Application / Calendar

About JUPAS Participating-institutions Programmes Offered Contact Information

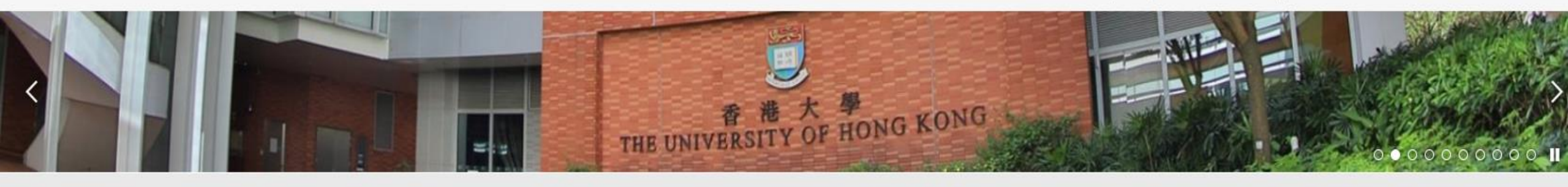

| Ħ       | JUPAS KEY DATES + more |         |          | E E      | VENTS AND INFO DAYS + more | 💬 WHAT'S | NEW + more |                                     |              |                                       |
|---------|------------------------|---------|----------|----------|----------------------------|----------|------------|-------------------------------------|--------------|---------------------------------------|
| <       |                        | C       | OCT 2024 | 4        |                            | >        | 05         | HKBU Information Day 2024 for       |              | JUPAS                                 |
| s       | М                      | т       | W        | т        | F                          | s        | OCT        | Undergraduate Admissions            | 27 Sep 2024  |                                       |
|         |                        | 1       | 2        | 3        | 4                          | 5        | 05<br>0CT  | CityUHK Undergraduate Info Day 2024 | JUPAS Office | 2025 JUPAS Application for            |
| 6<br>13 | 7<br>14                | 8<br>15 | 9<br>16  | 10<br>17 | 11<br>18                   | 12<br>19 | 12<br>0CT  | PolyU Information Day 2024          |              | Admission will Commence on 4 Oct 2024 |

| By Keywords               |
|---------------------------|
| Programme Name / Keywords |
| By Institution / Scheme   |
| All Institutions / Scheme |

Visit the <u>Applicants' User Guide</u> for the step-by-step demonstration (Chinese Version is also available)

# JUPAS 程序 Application Procedures

ALL JUPAS applications should be submitted via the OAS at <u>https://www.jupas.edu.hk</u> and complete the following procedures:

1)Create & Activate JUPAS account
2)CONFIRM the declaration
3)PAY the HK\$460 application fee
4)SUBMIT My CONFIRMED Programme Choices

### Create a JUPAS account

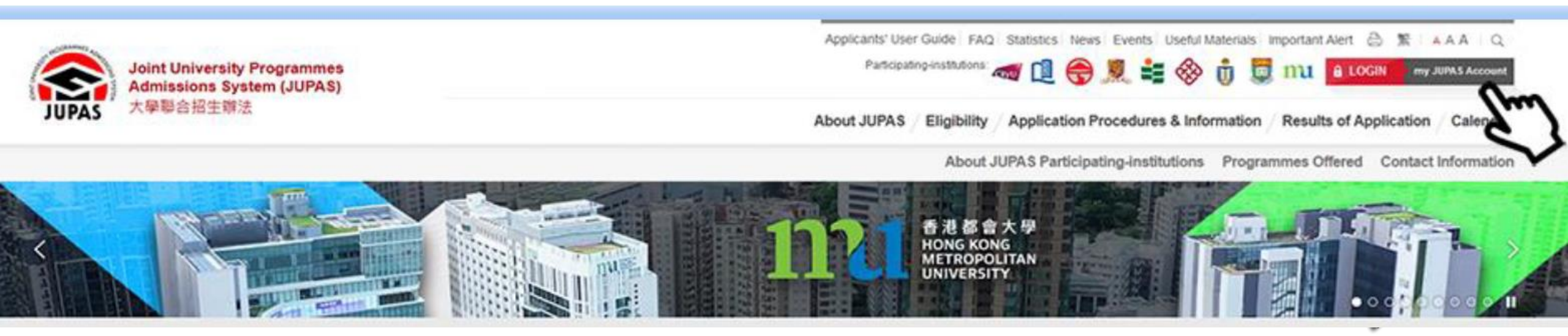

https://www.jupas.edu.hk

#### Create a JUPAS account

| ♠ my3UPAS                 |                                                                                               | II 444 IE H BEAREN DEMO |
|---------------------------|-----------------------------------------------------------------------------------------------|-------------------------|
| Welcome to the<br>JUPAS o | nline application system                                                                      | JUPAS                   |
| O Login                   |                                                                                               | Other Users             |
| Create JUPAS Account      | Applicant's Login School Start's Login                                                        | School Staff            |
| Forget Login Name         | (DELED)                                                                                       |                         |
| Forget Password           | LOG IN to my JUPAS account                                                                    |                         |
| About the System          | If you have already created a JUPAS account, please enter your Login name and Password below. |                         |
| O Helpi                   | Login Name: Sorget Login Name?                                                                |                         |
| Contact Us                | Password: Server Password?                                                                    |                         |
|                           | Login                                                                                         |                         |
|                           | CREATE a JUPAS Account                                                                        |                         |
|                           | IMPORTANT NOTICE                                                                              |                         |

# JUPAS 程序 Create a JUPAS account

- Remember your Login account name and the password
  - (Account name and password are created by you.)

# JUPAS 程序 Create a JUPAS account

- Information input by applicants
- 1. Personal particulars
- i. Name (same as ID card)
- ii. HKID No., Sex, Date of birth
- \*(Make sure the data are correct.)
- iii. Email address , Tel. No. , address

\*(Make sure you use a frequently used email address. Don't use tko-xxx @tkogsss.edu.hk )

- Multi-Factor Authentication One-Time Password
- → The email address **must be accurate**

#### **Extraction of HKDSE Examination Results**

• Applicants' HKID card nos. / passport nos. they registered at their JUPAS accounts MUST BE IDENTICAL to that they used to register for their HKDSE Examinations at the HKEAA

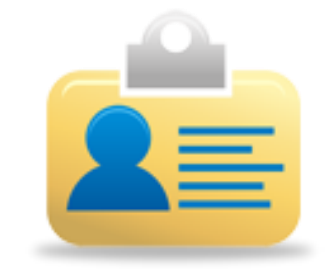

# Update Personal Information 更新個人資料

 In the event change on the name and/or HKID Card No. / Passport No. is required, please contact the JUPAS Office immediately

- Communication Information
- JUPAS Office and institutions will contact applicants via one or more of the following channels:

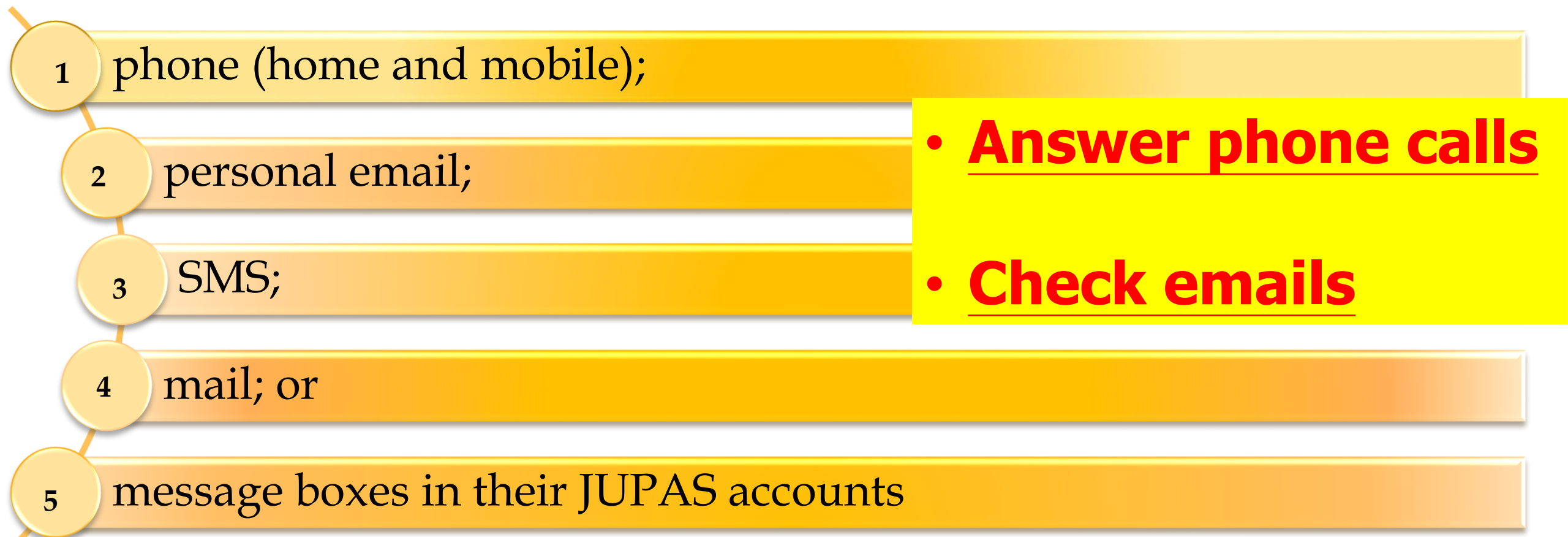

- Communication Information
  - Ensure that email address, Tel. No., and home address are CORRECT
  - If incorrect, MAY NOT RECEIVE
    - important messages; and
    - correspondences

from the institutions and the JUPAS Office.

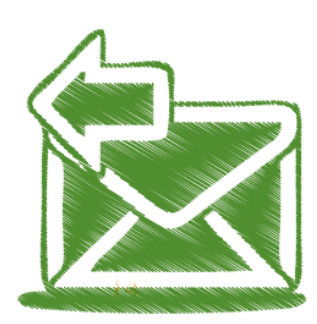

 Make sure that the setting of their personal email accounts will not filter out or place such correspondences in the trash / junk bins

- Applicants are responsible to check
  - ALL information from JUPAS Office and institutions

• If they fail to do so, they will **MISS** important information

 No reminders to check for such information will be sent to applicants

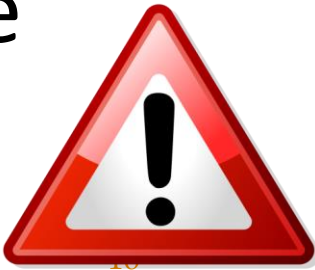

# • Check all the information you enter carefully before you click "Create Account"

## Activate Account

| Account Activation Verification                                                                                                    |  |  |  |  |  |
|----------------------------------------------------------------------------------------------------|--|--|--|--|--|
| You are required to enter the verification code you received via your registered email account at jupas@jupas.edu.hk to activate your JUPAS account.                                                                                                    |  |  |  |  |  |
| Please ensure that the setting of your registered email will not filter out or place such correspondence in the trash / junk bins.                                                                                                    |  |  |  |  |  |
| Verification Code: PRPO-                                                                                                    |  |  |  |  |  |
| If you do not receive the verification code, you can clicathe "Regenerate Verification Code" button below and a new verification code will be sent to your registered email address. Please check your trash / junk bins before clicking the "Regenerate Verification Code" button and encure the email address you provided is correct.  Regenerate Verification Code |  |  |  |  |  |
|                                                                                                    |  |  |  |  |  |
| If you still cannot receive the unification code after clicking "Reconcrete Varification Code" a few times, you may wish to consider changing your registered amail<br>address.                                                                                                    |  |  |  |  |  |
| Thange Ernall You can get the verification code from your email                                                                                                    |  |  |  |  |  |
| account after you create your JUPAS account.                                                                                                    |  |  |  |  |  |

 Payment of Application Fee (\$460) must be done by 27/10/2024

# Pay Application Fee

| 🔥 Home 🛤 Message Box | # Logout Welcome CHAN Tai Man Last successful login: The Add Tai Man Last successful login: The Add Tai Man Last |
|----------------------|----------------------------------------------------------------------------------------------------|
| Personal Profile     | WELCOME to the UIDAS enline employed a meternal                                                                  |
| My Application       | WELCOME to the JUPA's online application system:                                                                 |
| Programme Choices    | Type of admissions exercise(s) currently available for online application:                                       |
| o Payment            | YYYY JUPAS Admission : Deadline Int Enum 3001 (10 million Plan)                                                  |
| o My Declaration     |                                                                                                    |
| Download Area        | You have applied to the following admissions exercise:                                                           |
| • Message Box        | YYYY JUPAS Admission : (My Application Checklist)                                                                |
| • Contact Us         | Clok Dere to make your Payment                                                                                   |
|                      | E)                                                                                                    |

- Payment channels
- 1. CREDIT CARD PAYMENT (VISA/MasterCard)
- Please ensure that the credit card used for payment has been set up for online transaction.
- ➢You are required to login onto the JUPAS online application system to make the payment via credit card.

2. PPS (online payment)

You can also choose to pay via PPS online. (PPS by Phone will not be accepted)

You are <u>required to login onto the JUPAS online</u> application system to make the payment via PPS online.

3. **FPS** 

- 4. E-BANKING
- i. HSBC (<u>https://www.hsbc.com.hk</u> )
- ii. Hang Seng Bank (<u>https://www.hangseng.com</u>)
- iii. The Bank of East Asia (https://www.hkbea.com)

- 4. E-BANKING
- i. The Bank of East Asia ii. Hang Seng Bank iii. HSBC
- The <u>APPLICANTS' HKID CARD NOS</u>. must be used to register payments as the Bill Payment Nos.
- Applicants **NEED NOT** be the account holders
- It will take at least 1 working day before the payments can be processed

| Approximation     | Fee: 10(\$4250)8 |
|-------------------|------------------|
|                   |                  |
|                   |                  |
| 1000              |                  |
| Linear<br>and Dat | Example          |
| 122               | HKID Car         |
| 0.000             | 香港身份調            |
| T.BMIK            |                  |
|                   | A1234            |
| 3-DMIK            | A1234            |

#### **E-BANKING**

nple 例子:

Card No. 身份證號碼

23456(A)

**Bill Payment No.** 帳單戶口號碼

A123456A

JUPAS 程序-Pay Application Fee 5. PAYMENT BY CASH (東亞銀行) Name of Account Joint University Programmes Admissions System (JUPAS) Account No. 176-40-03002-6 **Bill Type: 01 Application Fee** >You must produce your own HKID card number in making the payment. Cheque / ATM payment will NOT be accepted.

• It will take at least 1 working day before the payments can be processed

 You will receive an acknowledgement email and SMS sent by the JUPAS Office upon successful payment

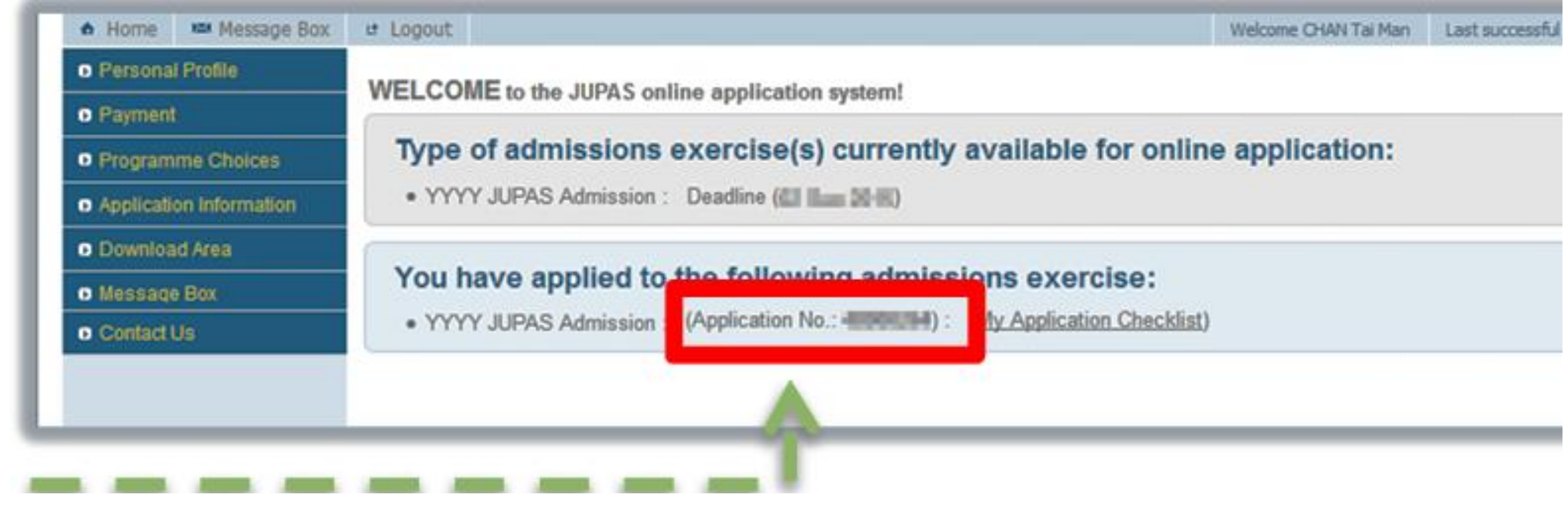

Your application no. can also be viewed at the homepage of your JUPAS account.

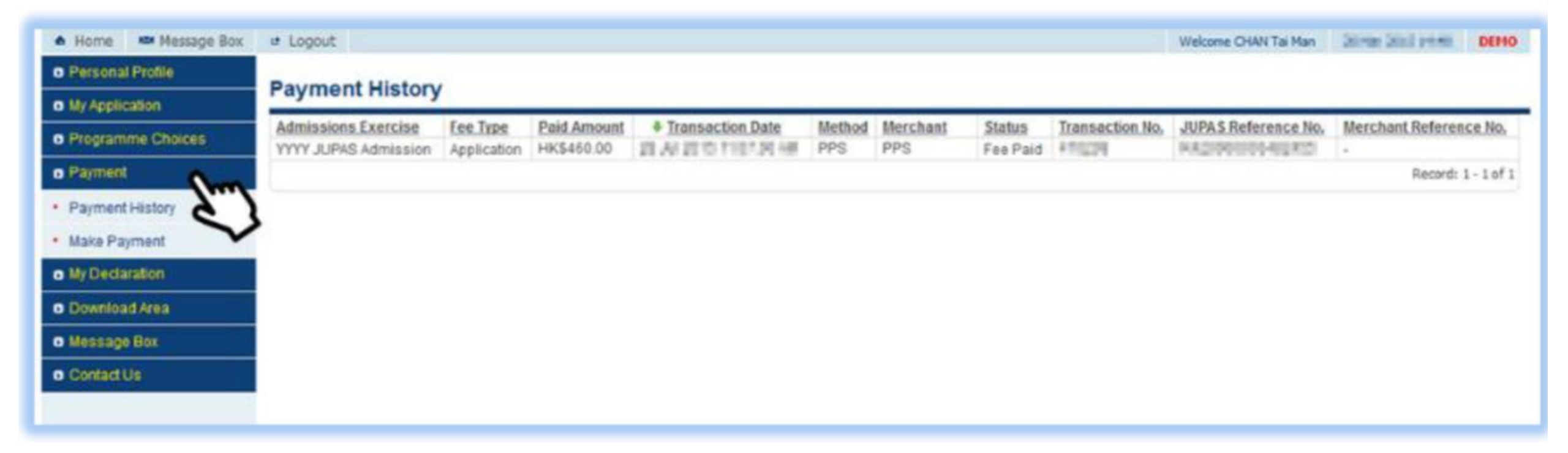

# You can see the details of the application fee you have paid on this page

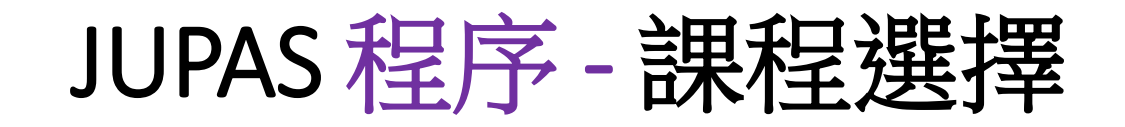

| 🖨 Home 🛤 Message Box | # Logout Welcome OHAN Tai Man Jalima Jali Printi DEMO                                                                                                    |  |  |  |  |  |  |  |
|----------------------|----------------------------------------------------------------------------------------------------|--|--|--|--|--|--|--|
| Personal Profile     | Admissions Exercise: YYYY JUPAS Admission                                                                                                    |  |  |  |  |  |  |  |
| My Application       | Application No.:                                                                                                    |  |  |  |  |  |  |  |
| o Programme Choices  | My CONFIRMED Programme Choices by Actual Priority @ Website M User Outle                                                                                                    |  |  |  |  |  |  |  |
| o Payment            | y contrikined Programme choices by Actual Priority of website in oser Guide                                                                                                    |  |  |  |  |  |  |  |
| My Declaration       | Fie following are your confirmed programme choices which will be considered by the 9 JUPAS participating-institutions and / or the SSSDP institutions.                                            |  |  |  |  |  |  |  |
| O Download Area      | The 9 JUPAS participating-institutions and / or the SSSDP institutions however have no access to the actual priority of your programme choices until after the announcement of the Main           |  |  |  |  |  |  |  |
| o Message Box        | Round Oney Testing.                                                                                                    |  |  |  |  |  |  |  |
| Contact Us           | You may make changes to your programme choices within the <u>designated periods</u> .                                                                                                    |  |  |  |  |  |  |  |
|                      | View JUPAS Website (Programme List)                                                                                                    |  |  |  |  |  |  |  |
|                      | Edit Programme Choices View by Band                                                                                                    |  |  |  |  |  |  |  |
|                      | Please retuined copy of the confirmation page as a proof that your programme choices have been successfully submitted. The JUPAS Office will ONLY accept this retained copy as official evidence. |  |  |  |  |  |  |  |

#### Click "Programme choices", "Edit Programme Choices", "Programme Catalogue"

You should also visit the respective programme website to learn more about the programme

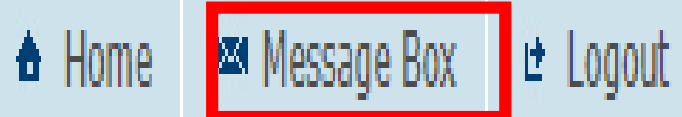

School Profile

Student Info Management

My Account

🛛 Help

Download Area

My Declaration

Contact Us

Welcome TAM Kin Fai (Teacher-in-charge

### WELCOME to the JUPAS online application system!

#### TAM Kin Fai, TSEUNG KWAN O GOVERNMENT SEC SCHOOL

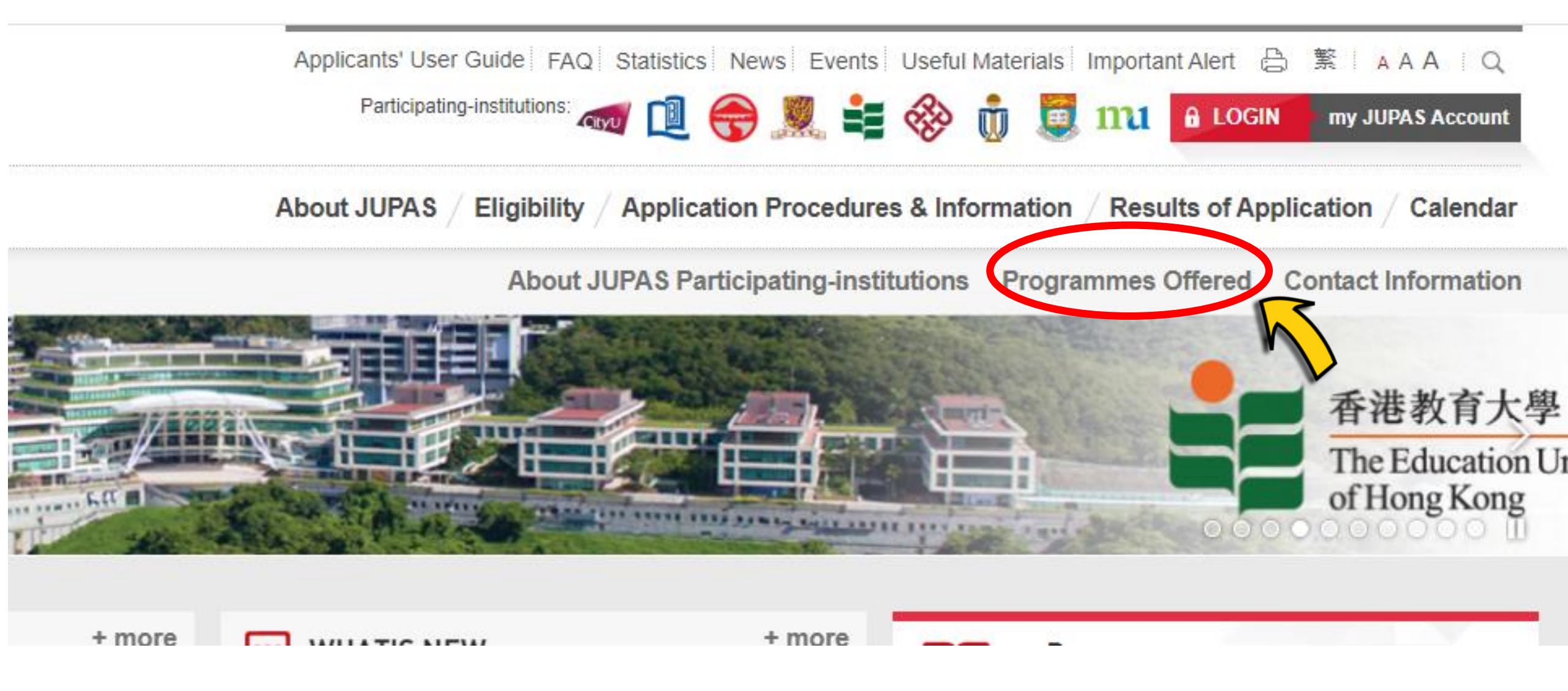

#### UGC-funded Programmes

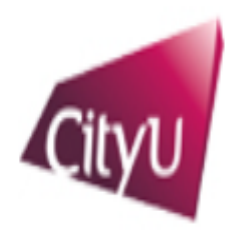

City University of Hong Kong

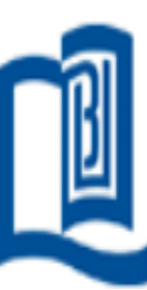

Hong Kong Baptist University

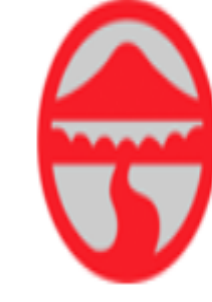

Lingnan University

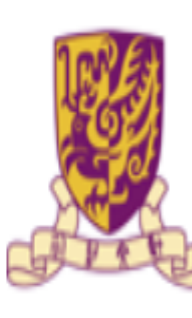

The Chinese University of Hong Kong

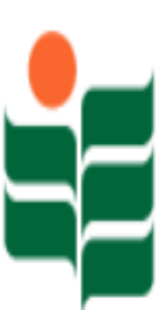

The Education University of Hong Kong

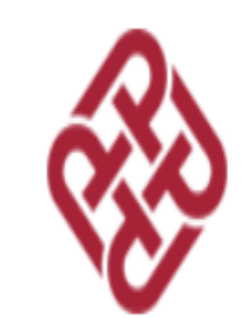

The Hong Kong Polytechnic University

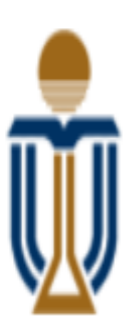

The Hong Kong University of Science and Technology

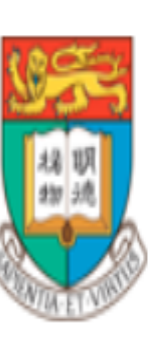

The University of Hong Kong

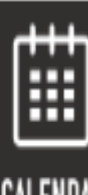

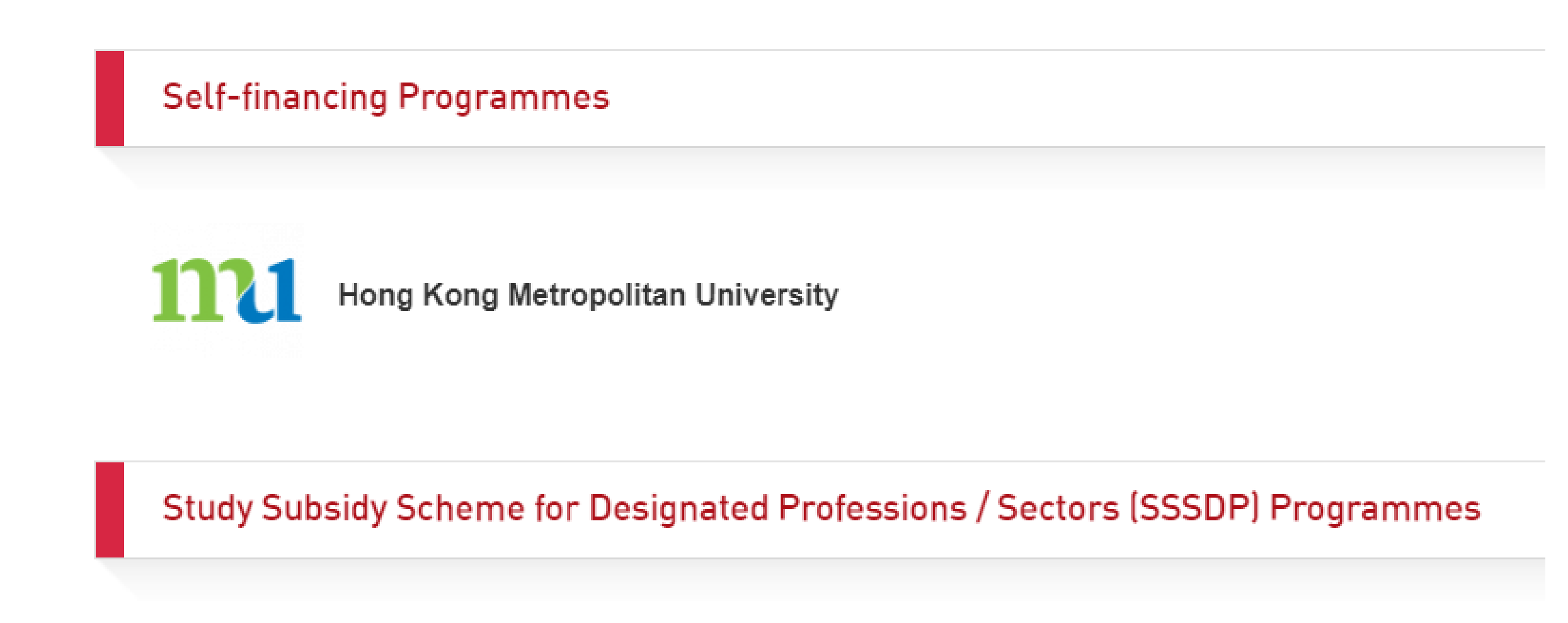

SSSDP Study Subsidy Scheme for Designated Professions / Sectors

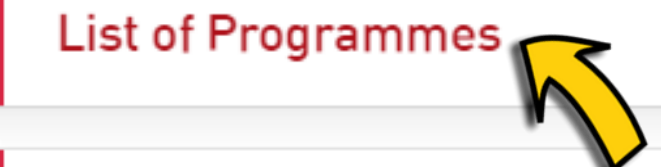

**General Entrance Requirements** 

#### **Bachelor's Degree Programmes**

| Core Subjects                         | Minimum<br>Level | Elective Subject(s) | Minimum<br>Level |
|---------------------------------------|------------------|---------------------|------------------|
| CHINESE LANGUAGE                      | 3                | ANY 2 SUBJECTS      | 3                |
| CITIZENSHIP AND SOCIAL<br>DEVELOPMENT | Attained         |                     |                  |
| ENGLISH LANGUAGE                      | 3                |                     |                  |
| MATHEMATICS COMPULSORY PART           | 2                |                     |                  |

| Institution /<br>Scheme | JUPAS Catalogue<br>No. | Funding Category | Programme Short Name | Programme Full Title                                                                                                    |
|-------------------------|------------------------|------------------|----------------------|----------------------------------------------------------------------------------------------------|
| CityUHK                 | J\$1000                | UGC-funded       | BScCFFT              | BSc Computational Finance and Financial Technology (streams: Computational Finance<br>/ Financial Technology)<br>理學士(計算金融及金融科技) (專修:計算金融 / 金融科技)                                                                                                    |
| CityUHK                 | JS1001                 | UGC-funded       | BBAGBU               | BBA Global Business (Features: 3 Exchanges/Joint Bachelor's Degree Program with<br>Columbia University (US)/Overseas Summer School & Study Tour/Business Consultane<br>Project/Scholarship and Sponsorship)<br>工商管理學士(環球商業) (特點: 三次海外交流 / 美國哥倫比亞大學雙聯學士學位 / 海外暑期及遊學課程<br>商業諮詢課程 / 獎學金及資助) |
| CityUHK                 | J\$1002                | UGC-funded       | BBAAC                | BBA Accountancy (Streams: Professional Accounting / ESG and Tech)<br>工商管理學士(會計) (專修: 專業會計 / 環境,社會,治理和科技)                                                                                                    |
| CityUHK                 | J\$1005                | UGC-funded       | BBAMGMT              | BBA Management (Streams: Human Resources Management / Strategy and Internation<br>Management)<br>工商管理學士 (管理學 ) (專修 : 人 力資源管理 / 策略及國際管理 )                                                                                                    |
| CityUHK                 | J\$1007                | UGC-funded       | BBAMKT               | BBA Marketing (Streams: Global Marketing / Marketing Analytics)<br>工商管理學士(市場營銷) (專修: 環球市場營銷 / 營銷數據分析)                                                                                                    |

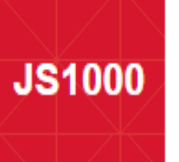

BSc Computational Finance and Financial Technology (streams: Computational Finance / Financial Technology) 理學士(計算金融及金融科技) (專修:計算金融 / 金融科技) BScCFFT

#### Short Description

#### Why BSc Computational Finance and Financial Technology?

The BSc Computational Finance and Financial Technology major has two streams, namely (1) Computational Finance Stream and (2) Finar cial Technology Stream.

Computational Finance stream is an interdisciplinary stream offering a comprehensive curriculum that covers state-of-the-art training in finance, mathematics, statistics and computer programming. The integrated application of these four areas is in great demand by today's financial markets.

Financial Technology stream gives students an interdisciplinary education in business, information technology, and innovation by training them in mathematics, statistics, programming, information systems, and finance. The FinTech core courses include blockchain, big data, cybersecurity, regulatory technology (RegTech), Python programming, machine learning, technology entrepreneurship, and Fintech capstone project.

Students from both Computational Finance and Financial Technology streams can apply for admission to the <u>Joint Bachelor's Degree Program</u> <u>between City University of Hong Kong and Columbia University</u>. Upon completion of this joint degree program, students will receive the deal awards conferred by Columbia University and Cityl IHK

Study Level Bachelor's Degree .... Duration of Study 4 years First Year Intake<sup>(1)</sup> <u>بال</u> 10 Interview Arrangements <u> 1</u> Yes (on a selective basis) **I**₽ Funding Category UGC-funded Admissions Scores **Recent Visit** 

# Admission score of the universities

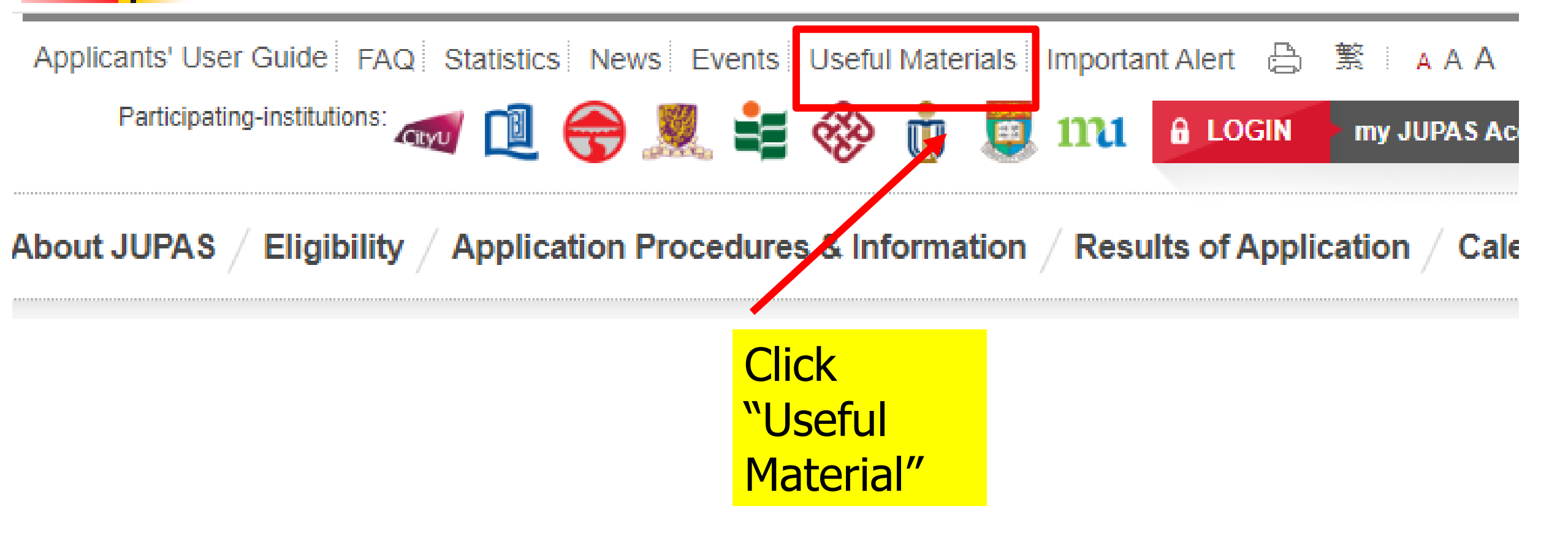

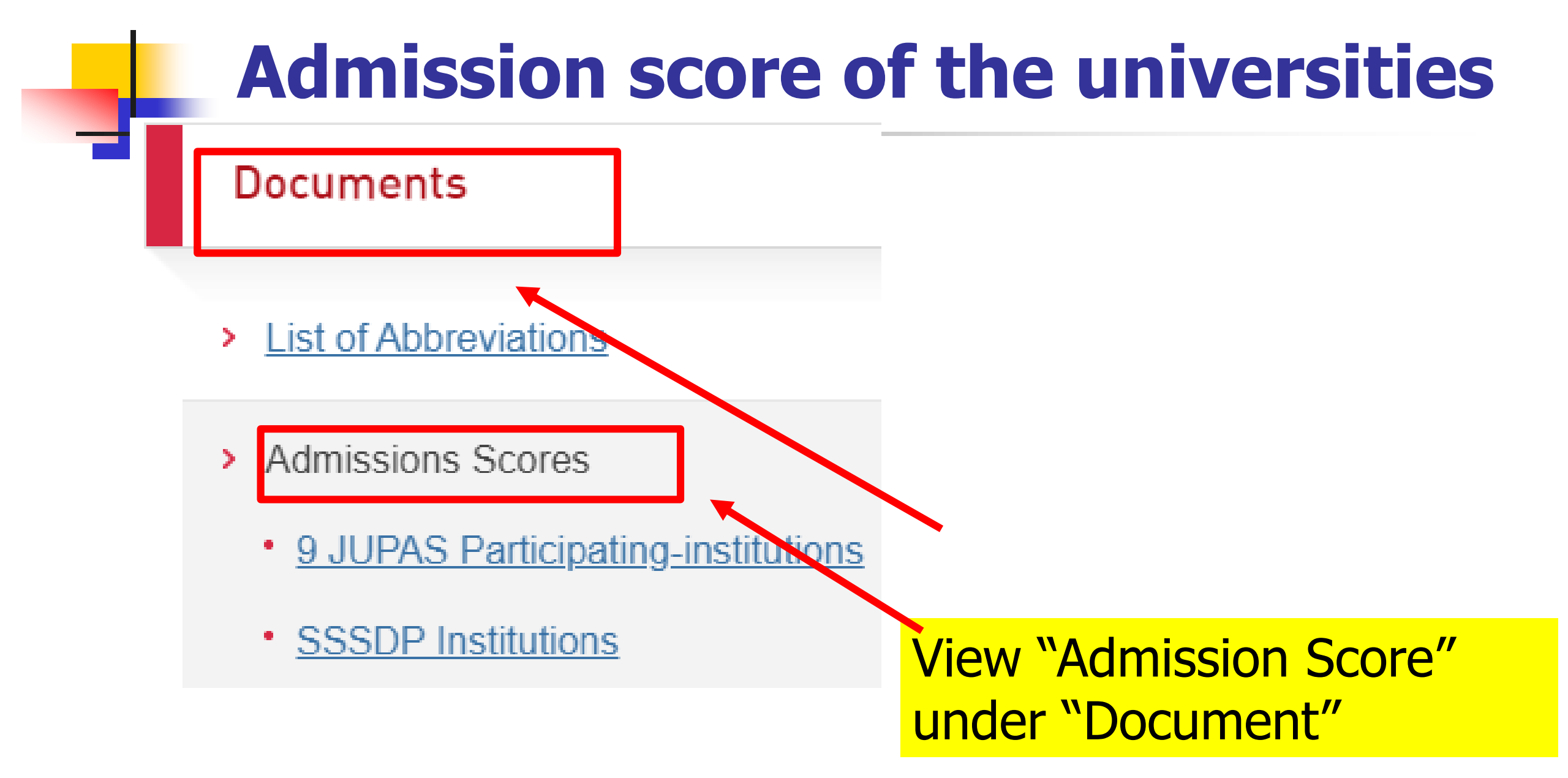